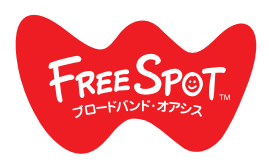

## FREESPOT PC 設定指南

## Windows/Mac

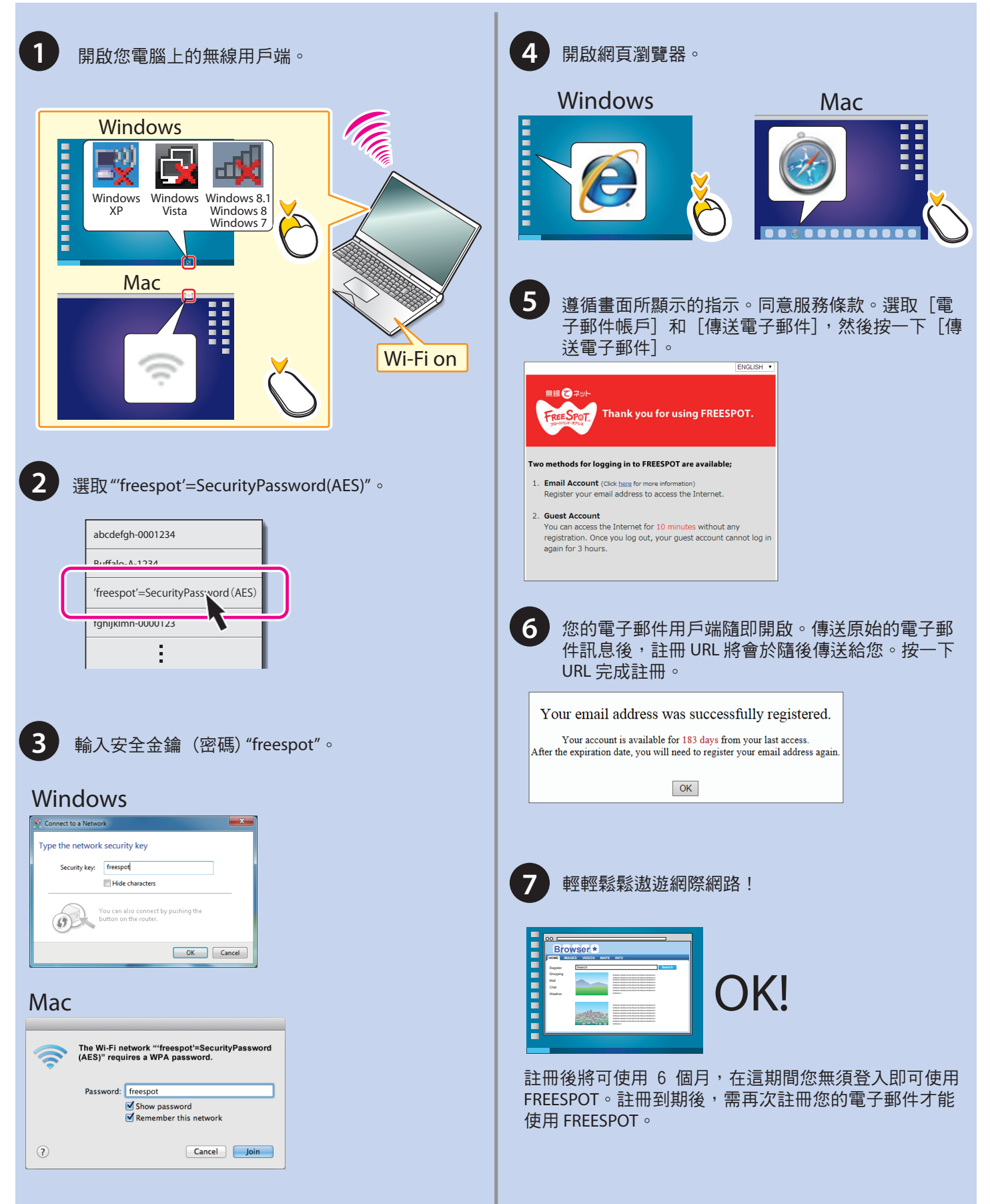

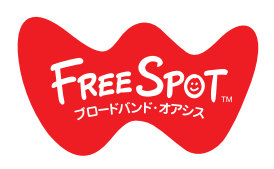

## FREESPOT行動裝置設定指南

## Android

| And                  | roid                                                                                                    | iOS                                                                                                    |   |
|----------------------|----------------------------------------------------------------------------------------------------|----------------------------------------------------------------------------------------------------|---|
| 1                    | 開啟[設定],然後按一下[Wi-Fi]。<br>vireLESS & NETWORKS<br>vireLESS & NETWORKS<br>vireLess & NETWORKS<br>Data usage<br>More                                                                                                    | 1 開啟[設定],然後按一下[Wi-Fi]。<br><sup>Pod</sup><br>Settings<br>Airplane Mode<br>Wi-Fi<br>Bluetooth<br>Off ><br>Bluetooth<br>Off ><br>Not Connected >                                                                                                    |   |
| 2                    | 選取 "freespot'=SecurityPassword(AES)"。   Image: Security Password(AES)   Image: Security Respot (Security Password(AES))   Image: Security Respot (Security Respot (Security Re | 2 建取 "'freespot'=SecurityPassword(AES)' 。          ************************************                                                                                                    |   |
|                      | 'freespot'=SecurityPassword(AES)         Signal strength       Excellent         Security       WPA PSK         Password       freespot         Image: Show advanced options       Image: Show advanced options         Cancel       Connect         Ruffalo-G-XXXX       Image: Show advanced options                                                                                                    | Cancel Enter Password Join Password •••••••                                                                                                    |   |
| <b>4</b><br><b>5</b> | 開啟網頁瀏覽器。<br>遵循畫面所顯示的指示。同意服務條款。選取[電<br>子郵件帳戶]和[傳送電子郵件],然後點擊[傳送<br>電子郵件]。                                                                                                    | 6 您的電子郵件用戶端隨即開啟。傳送原始的電子郵件訊息後,註冊 URL 將會於隨後傳送給您。點擊URL 完成註冊。 Your email address was successfully registered.<br>Your account is available for 183 days from your last access.<br>After the expiration date, you will need to register your email address again. | 3 |
|                      | Two methods for logging in to FREESPOT are available;  Two methods for logging in to FREESPOT are available;  Frail Account (Click hass for more information) Register your email address to access the Internet.  Guest Account You can access the Internet for 10 minutes without any registration. Once you log out, your guest account cannot log in again for 3 hours.                                                                                                    | 7 輕輕鬆鬆遨遊網際網路!<br>註冊後將可使用 6 個月,在這期間您無須登入即<br>可使用 FREESPOT。註冊到期後,需再次註冊您的<br>電子郵件才能使用 FREESPOT。                                                                                                    |   |